# 在交换机上配置Bonjour设置

#### 目标

Bonjour是Apple的一项技术,允许同一网络中的设备发现并相互连接,而无需进行任何额外配置。 最新的思科S系列交换机能够广播Bonjour发现数据包,这些数据包通告它们提供的服务。这些通告 可由网络上的其他设备(如网络管理工具或第三方应用)读取。

本文档旨在向您展示如何在交换机上配置Bonjour设置。

## 适用设备

- Sx250 系列
- Sx350 系列
- SG350X 系列
- Sx550X 系列

## 软件版本

• 2.3.5.63

#### 配置Bonjour设置

步骤1.登录到交换机的基于Web的实用程序,然后选择Administration > Discovery - Bonjour。

**注意:**可用菜单选项可能因设备型号而异。在本例中,使用SG350X-48MP。

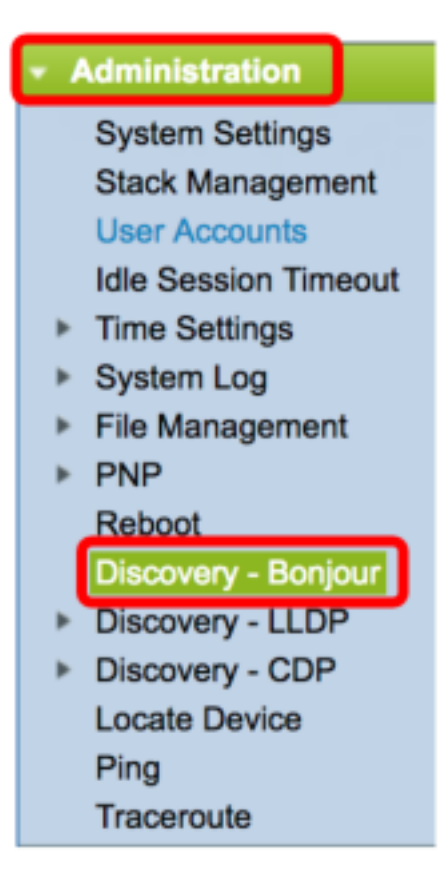

步骤2.(可选)选中Discovery区域中的Enable复选框以启用Bonjour。

**注意:**默认情况下,此功能已启用。

| Discovery - Bonjour |        |  |  |
|---------------------|--------|--|--|
| Discovery:          | Enable |  |  |
| Apply               | Cancel |  |  |

**注意:**如果禁用Bonjour,交换机将停止发送Bonjour发现通告,并停止侦听其他设备发送的 Bonjour发现通告。

步骤3.单击"**应用"**。

| Discovery - Bonjour |        |  |  |
|---------------------|--------|--|--|
| Discovery: 🗹 Enable |        |  |  |
| Apply               | Cancel |  |  |

步骤4. Bonjour发现接口控制表显示启用Bonjour的接口。要添加接口,请单击Add...按钮。

| Bonjour Discovery Interface Control Table |           |      |        |           |
|-------------------------------------------|-----------|------|--------|-----------|
|                                           | Interface | Name | IP Add | ress      |
|                                           | VLAN 1    |      | 192.16 | 8.100.112 |
| С                                         | Add       | De   | elete  | )         |

步骤5.在Interface区域,从相应的下拉列表中选择要添加到表的接口类型。如果接口已分配IP地址 ,则显示该地址。

**注意:**在本例中,选择单元1的GE5接口。

| Interface: • Unit 1 + Port GE5 + LAG 1 + VLAN 1 + |
|---------------------------------------------------|
|---------------------------------------------------|

步骤6.单击"应用",然后单击"关闭"。

| Interface: • Unit 1 + Port GE5 + LAG 1 + VLAN 1 | A<br>V |
|-------------------------------------------------|--------|
| Apply Close                                     |        |

步骤7.(可选)要从表中删除条目,请选中接口的复选框,然后单击"删除"按钮。

| Bonjour Discovery Interface Control Table |                |                 |            |           |  |
|-------------------------------------------|----------------|-----------------|------------|-----------|--|
|                                           | Interface Name |                 | IP Address |           |  |
| O                                         | GE1/5          |                 |            |           |  |
|                                           | VLAN 1         | 192.168.100.112 |            | 8.100.112 |  |
|                                           | Add            | De              | elete      |           |  |

**注意:**在本例中,选择单元1的GE5接口。

步骤8.(可选)单击"保**存"**将已配置的设置保存到启动配置文件。

| Port Gigabit PoE Sta                      | ⊗ <sup>save</sup><br>ackable M | <sub>داءدہ</sub><br>اanaged S | Language:<br>Switch | Englis |
|-------------------------------------------|--------------------------------|-------------------------------|---------------------|--------|
| Discovery - Bonjour                       |                                |                               |                     |        |
| Discovery: 🗹 Enable                       |                                |                               |                     |        |
| Apply Cancel                              |                                |                               |                     |        |
| Bonjour Discovery Interface Control Table |                                |                               |                     |        |
| Interface Name IP Addres                  | s                              |                               |                     |        |
| GE1/5                                     |                                |                               |                     |        |
| VLAN 1 192.168.1                          | 00.112                         |                               |                     |        |
| Add Delete                                |                                |                               |                     |        |
| Note: Boniour will only advertise on      | the IP interfaces              | configured in the             | Boniour Dis         | coverv |

现在,您应该已成功配置交换机上的Bonjour设置。